Je me suis rendu ici : https://www.bluestacks.com/fr/index.html

J'ai téléchargé l'application :

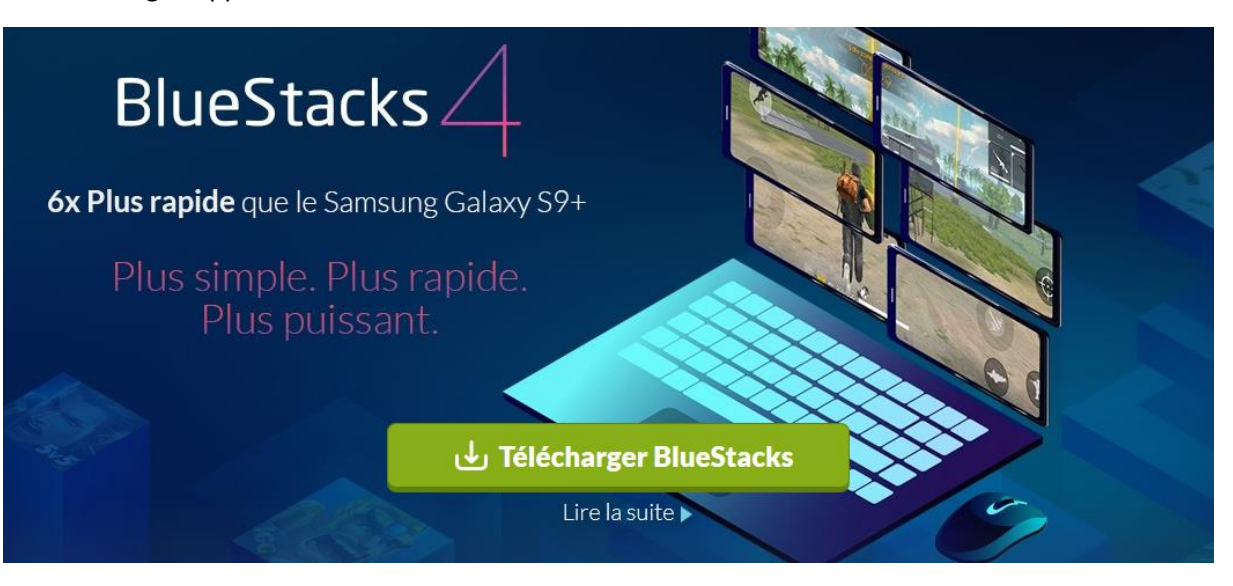

J'ai obtenu cela :

BlueStacksInstaller\_4.120.0.1081\_native\_434b589149f30e6f731563b91362a1e2

- ⇒ J'ai double cliqué sur l'icône
- ⇔ Oui
- $\Rightarrow$  Installer maintenant :

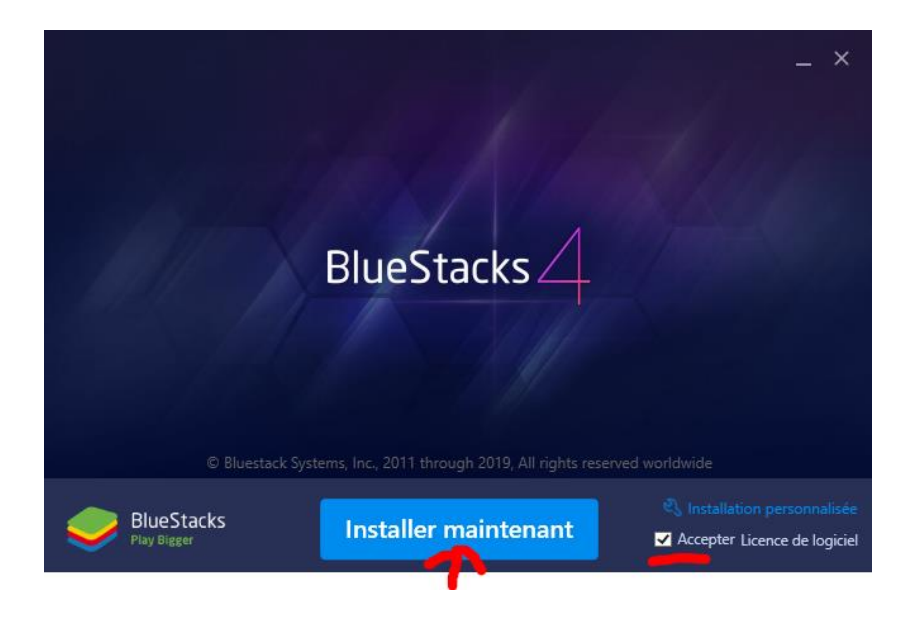

 $\Rightarrow$  Je tombe sur :

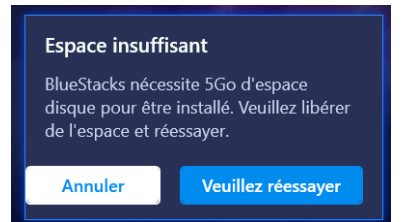

Eh oui, je suis sur un ultra portable !

- ⇒ Je redouble clic sur l'icône
- ⇔ Oui
- ⇒ Puis cette fois, après avoir branché le disque USB et créé un dossier : BlueStacks
- ⇒ Je clic sur : Installation personnalisée

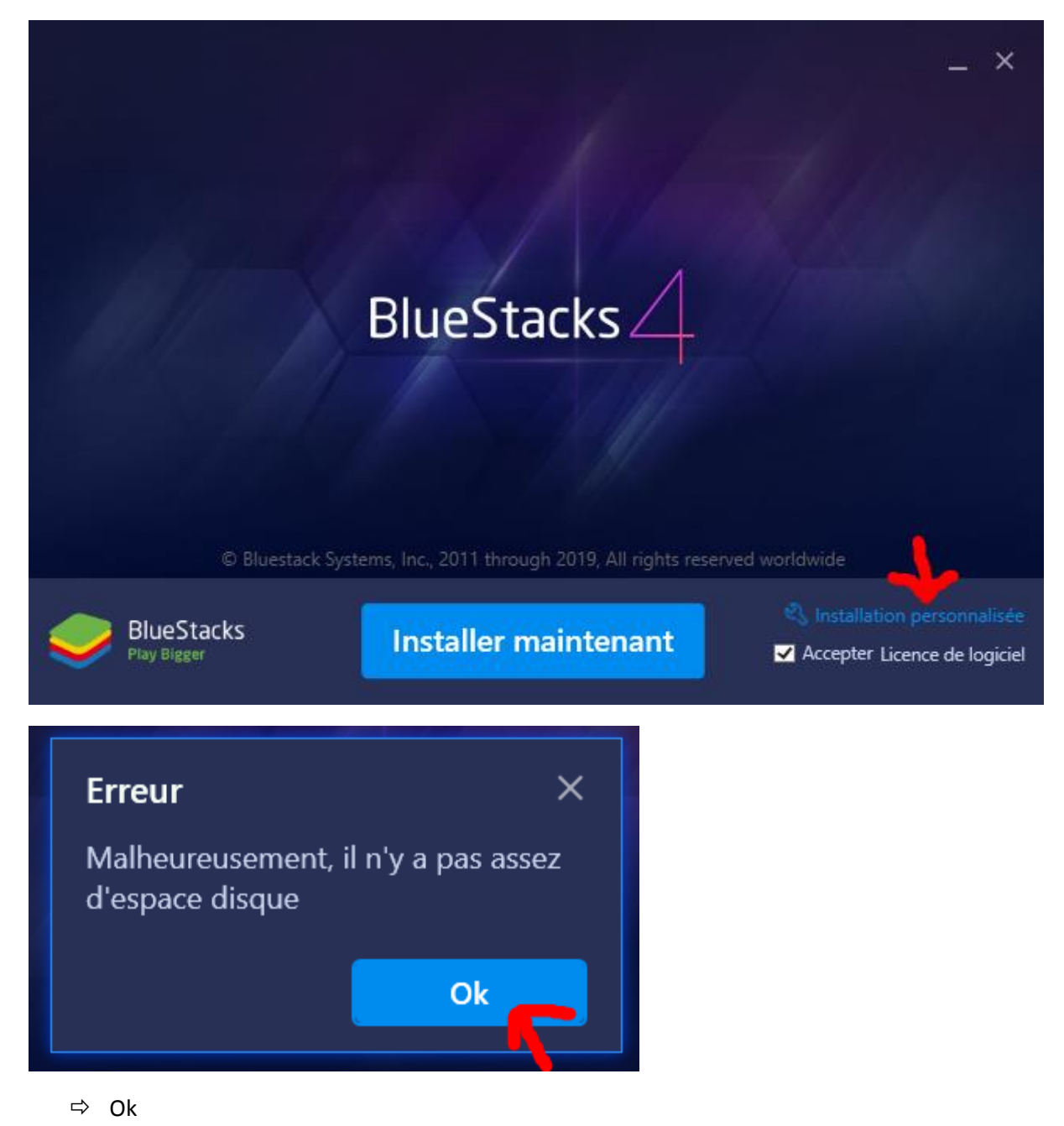

⇒ J'indique le chemin du dossier **BlueStacks** sur le disque USB

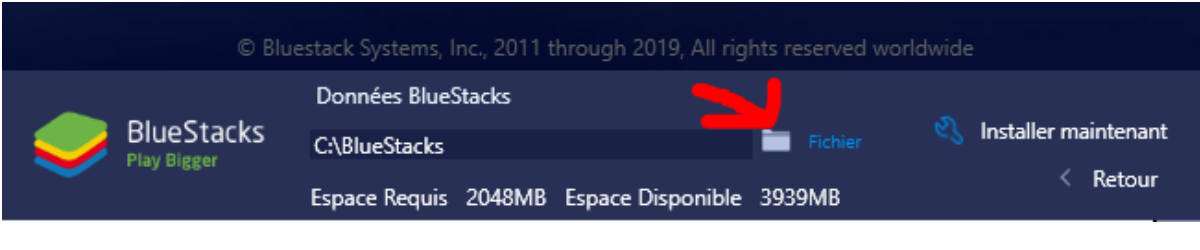

⇒ Puis : Installer maintenant :

| Données BlueStacks<br>BlueStacks<br>Play Bigger D:\BlueStacks\BlueStacks III - Fichier & Installer maintenant | © Blu      | estack Systems, Inc., 2011 through 2019, All rights reserved | worldwide              |
|----------------------------------------------------------------------------------------------------|------------|--------------------------------------------------------------|------------------------|
| BlueStacks D:\BlueStacks\BlueStacks EliveStacks Fichier States Installer maintenant                           |            | Données BlueStacks                                           |                        |
|                                                                                                    | BlueStacks | D:\BlueStacks\BlueStacks                                     | 🖏 Installer maintenant |
| Espace Requis 2048MB Espace Disponible 584169MB                                                               |            | Espace Requis 2048MB Espace Disponible 584169MB              | < Retour               |

⇒ J'attends que le téléchargement se termine :

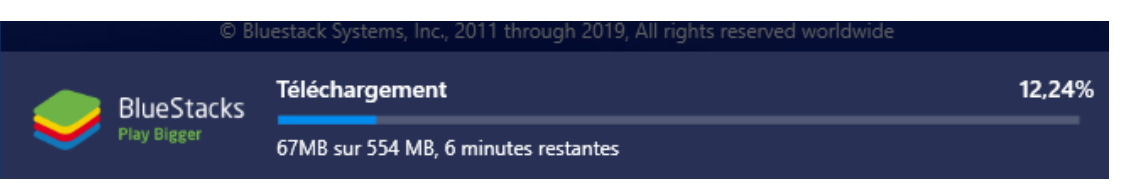

- $\Rightarrow$  L'extraction commence
- ⇒ Puis l'installation

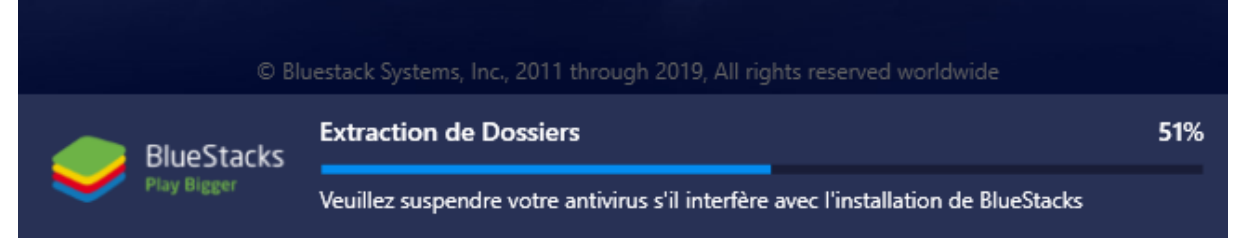

⇒ Voyant le bandeau m'interpellant sur l'antivirus, pendant l'installation, j'ouvre Bitdefender :

| ,             | В | Bitdefender Total Security |
|---------------|---|----------------------------|
|               |   |                            |
|               |   |                            |
|               |   | Tableau de bord            |
| $\rightarrow$ | B | Protection                 |
| •             | Ō | Vie privée                 |
|               | 0 | Utilitaires                |

⇒ Puis :

# Fonctionnalités de protection

Affichez et gérez les fonctionnalités de protection incluses qui agissent ensemble pour assurer la sécurité de votre appareil et de vos données.

| ANTIVIRUS 🕖                | PARE-FEU 💿 🔹                                      | ADVANCED THREAT            |  |  |
|----------------------------|---------------------------------------------------|----------------------------|--|--|
| Analyse rapide             | Accès de l'application                            |                            |  |  |
| Analyse du système         | Paramètres                                        | Défense contre les menaces |  |  |
| Gestion des analyses       |                                                   | Paramètres                 |  |  |
| Mode de secours            | ANTISPAM ()                                       | SAFE FILES (?)             |  |  |
| Mise en quarantaine        |                                                   | Dossiers protégés          |  |  |
| Paramètres                 | Gérer les spammeurs                               |                            |  |  |
|                            | Paramètres                                        | Acces des applications     |  |  |
| VULNÉRABILITÉ 🛛 🛛 🗸        |                                                   | REMÉDIATION DES            |  |  |
| Analyse des vulnérabilités | PREVENTION DES<br>MENACES EN LIGNE <sup>(7)</sup> | RANSOMWARES ⑦              |  |  |
| Wi-Fi Security Advisor     | Exceptions                                        | Exceptions                 |  |  |
| O Paramètres               |                                                   |                            |  |  |
| C Falametres               | 😳 Parametres                                      |                            |  |  |

- ⇒ Pour ajouter l'application :
- B Safe Files

# Accès des applications o

Les applications qui essayent de modifier les fichiers de vos dossiers protégés apparaitront

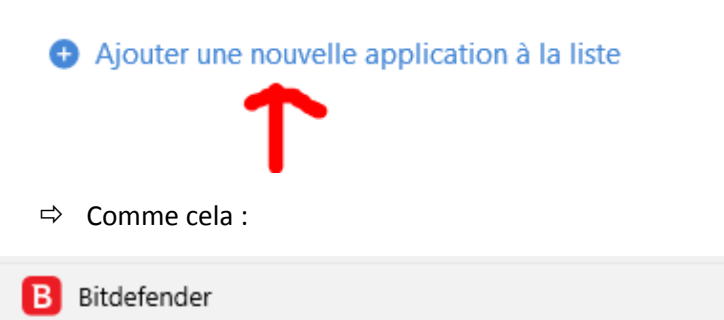

#### $\times$

## Ajouter des applications fiables

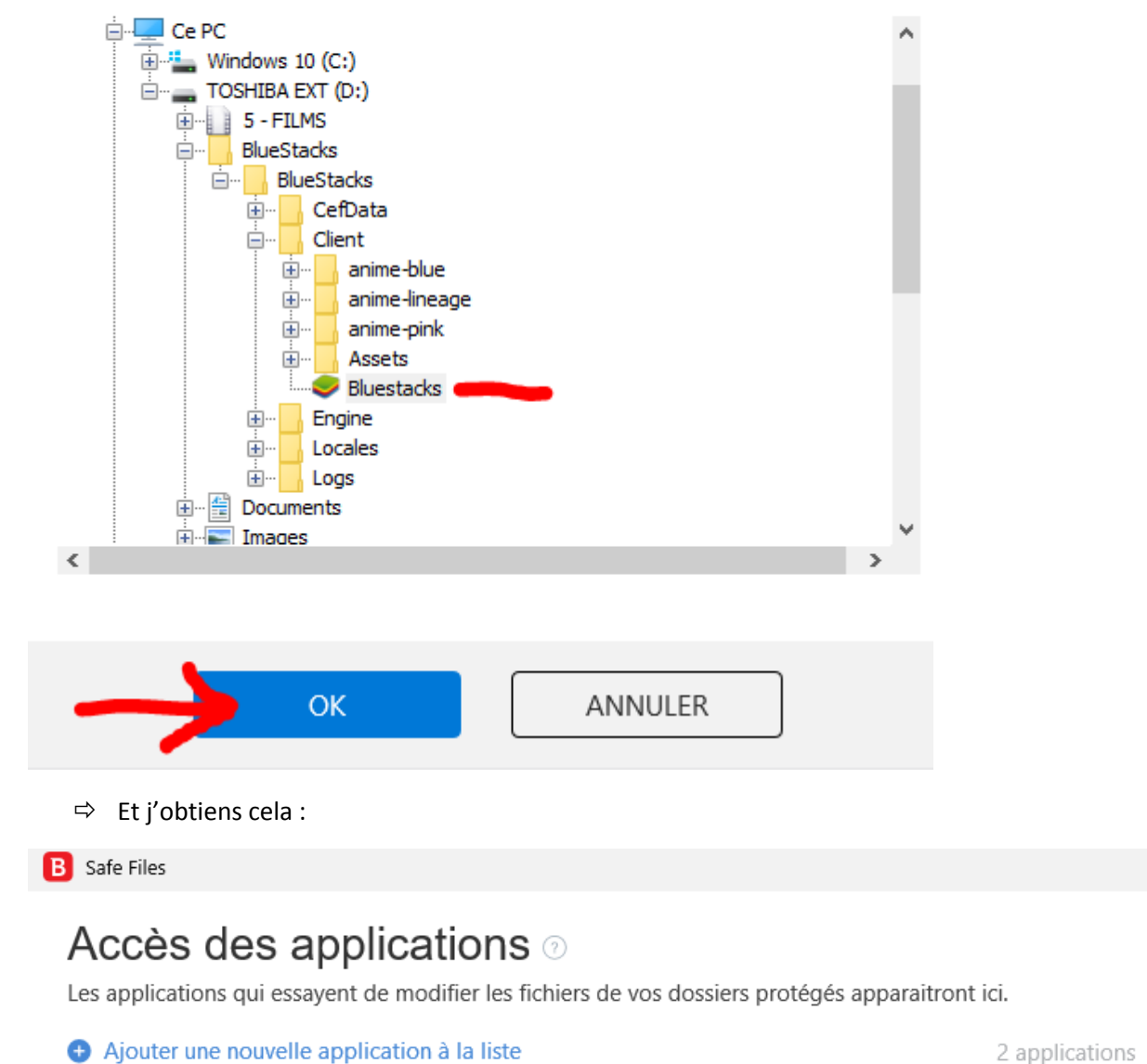

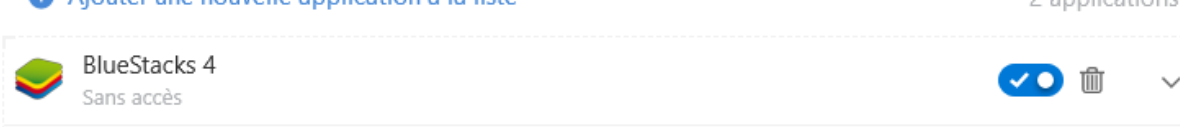

⇒ C'est un ultra portable avec seulement 2 Go de RAM, donc :

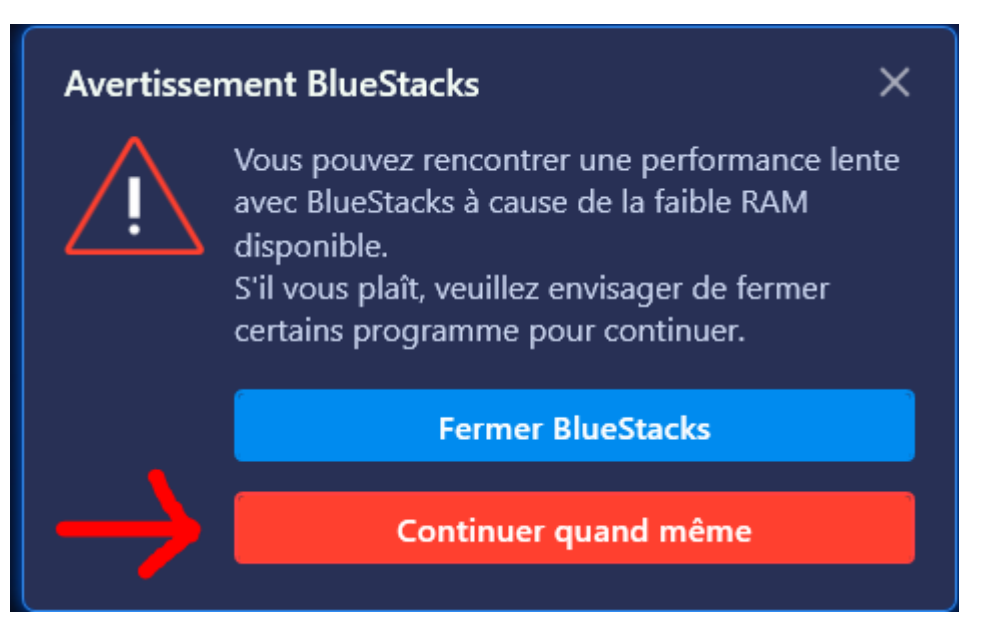

⇒ Finalement le programme s'ouvre (Très lentement) :

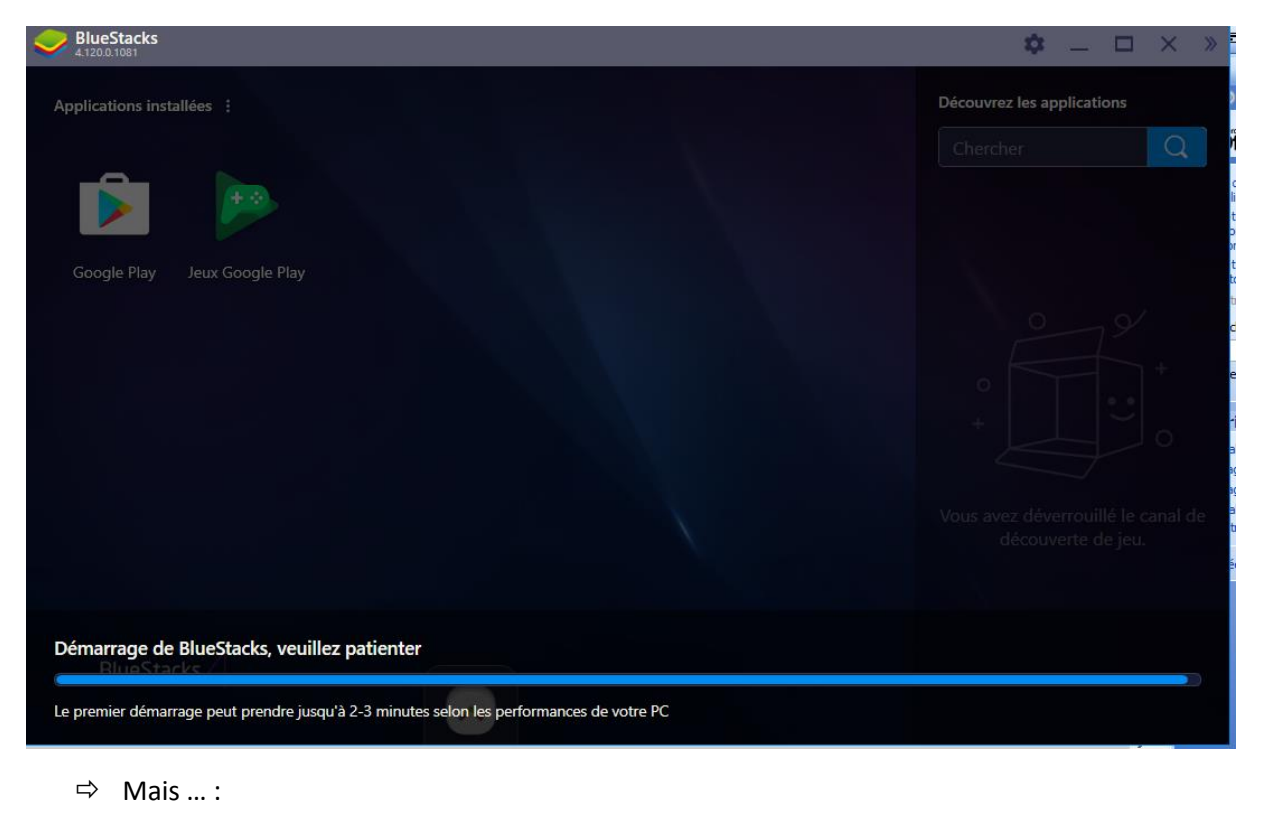

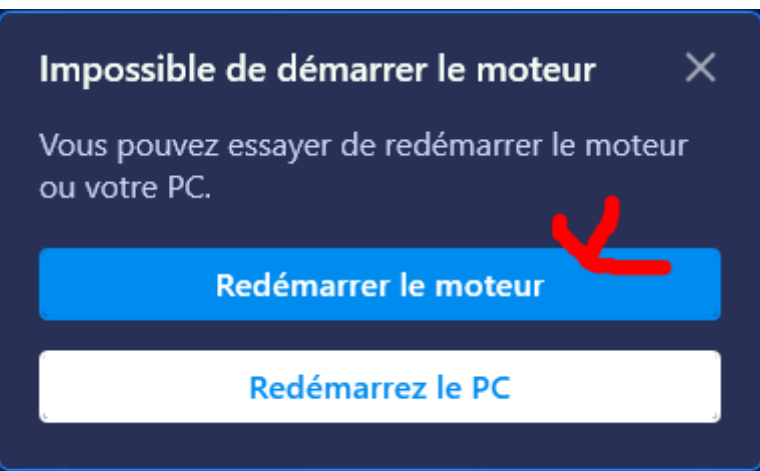

⇒ Je persévère et finalement le programme se relance également :

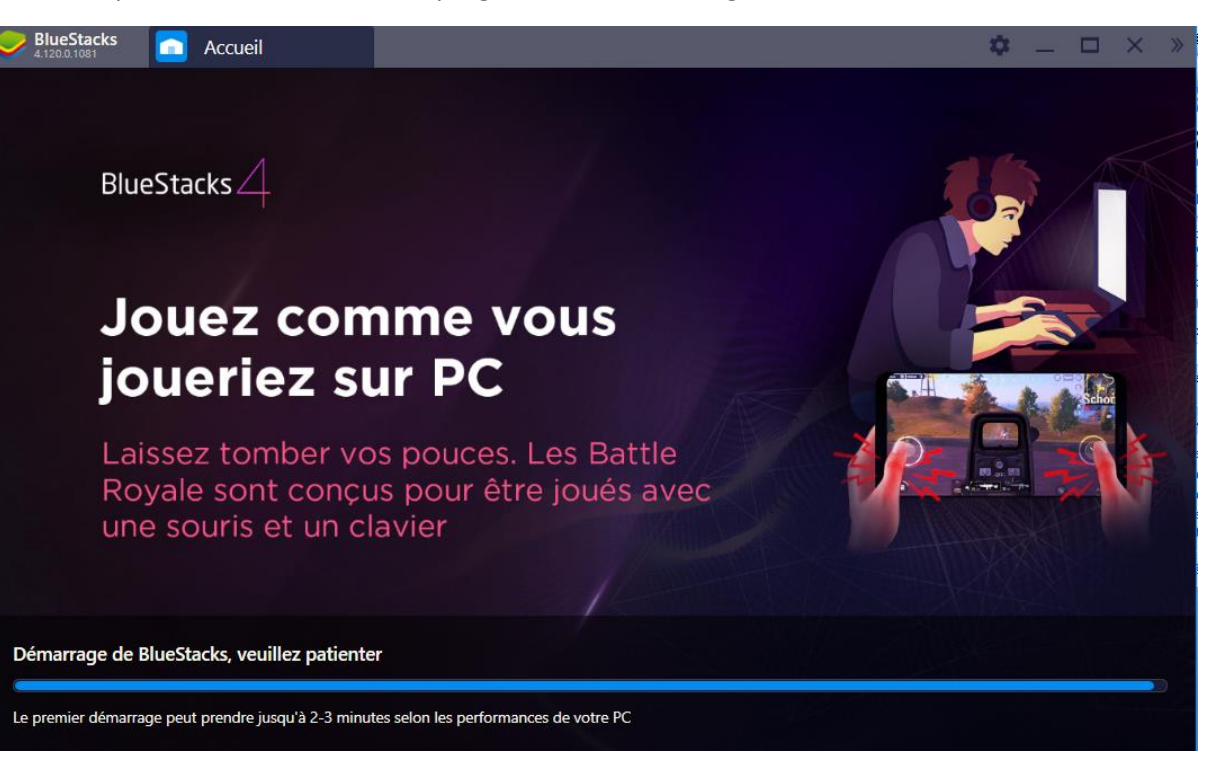

 $\Rightarrow$  Je recherche WhatsApp :

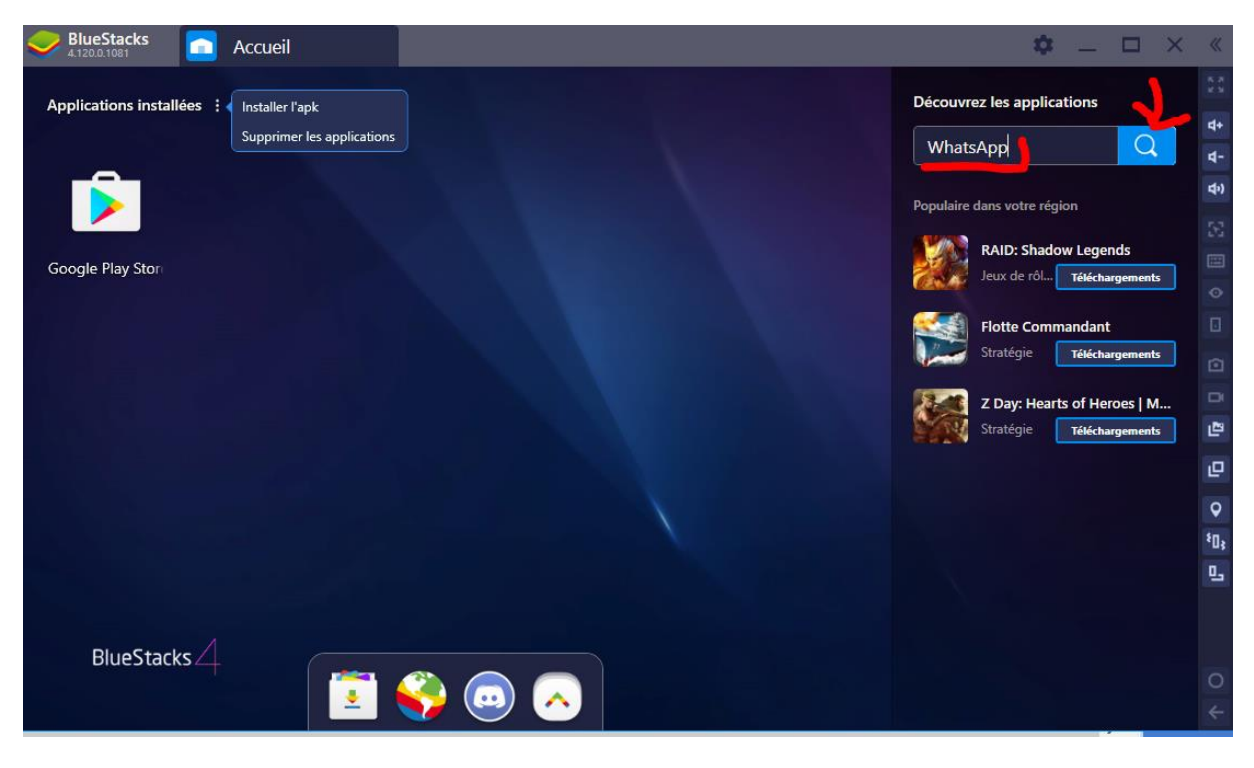

⇒ Que je sélectionne et installe :

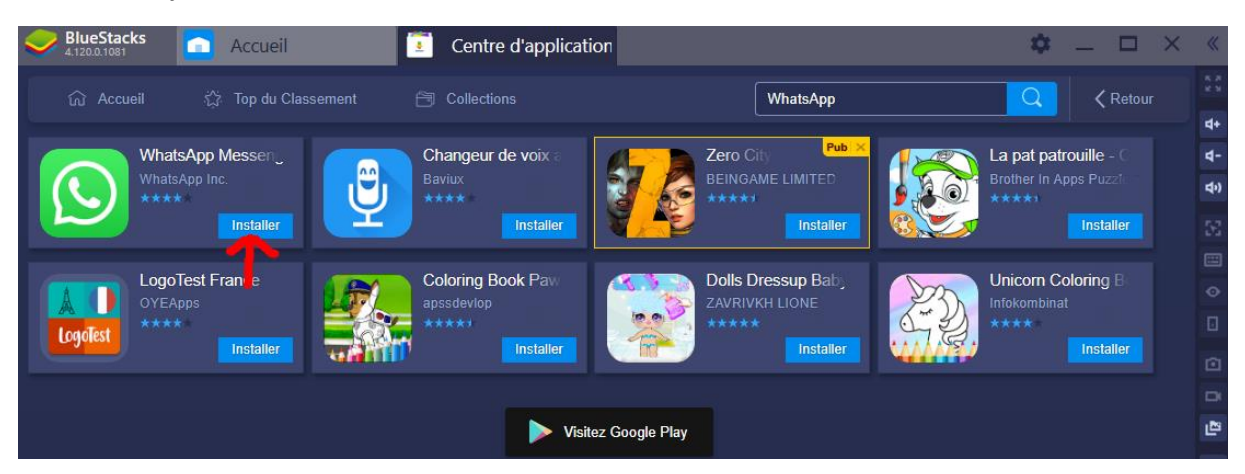

| 4          | ivials avant connexion a Google Play                                                                                                    |
|------------|----------------------------------------------------------------------------------------------------|
| ÷          | WhatsApp Messenger                                                                                                    |
|            |                                                                                                    |
|            |                                                                                                    |
|            |                                                                                                    |
|            |                                                                                                    |
|            | Google Play                                                                                                    |
|            | Connectez-vous à votre compte pour accéder à des applications Android, des jeux, des titres musicaux, des films et d'autres                                   |
|            | contenus récents                                                                                                    |
|            | CONNEXION                                                                                                    |
|            | 1                                                                                                    |
|            |                                                                                                    |
| ⇔          | Mail :                                                                                                    |
| ÷          | WhatsApp Messenger                                                                                                    |
| -          |                                                                                                    |
|            |                                                                                                    |
|            | Google                                                                                                    |
|            | Computer                                                                                                    |
|            | Litilisez votre compte Google En savoir plus                                                                                                    |
|            |                                                                                                    |
|            |                                                                                                    |
|            | Adresse e-mail oubliée ?                                                                                                    |
|            |                                                                                                    |
|            | Suivant                                                                                                    |
|            |                                                                                                    |
| ⇒          | Et mot de passe, puis :                                                                                                    |
|            |                                                                                                    |
|            | Google                                                                                                    |
|            | Coogle                                                                                                    |
|            | Ajouter un numéro de téléphone ?                                                                                                    |
|            |                                                                                                    |
| Si vous l  | e souhaitez, vous pouvez ajouter ce numéro de téléphone à votre compte afin de                                                                                |
| pouvoir    | 'utiliser avec tous les services Google. En savoir plus                                                                                                    |
| Par exe    | mple, votre numéro sera utilisé pour                                                                                                    |
| ~ P        | Sinitialisar votra mot da nassa si vous Poubliaz                                                                                                    |
| Cod Ri     | minianser vone mot de passe si vous roubliez                                                                                                    |
| <b>G</b> , | rout numero valiue sur cet apparen sera ajoute a vote compte google.                                                                                          |
|            |                                                                                                    |
| Vous       | avez le contrôle                                                                                                    |
| ⋳          | Votre numéro de téléphone ne sera pas rendu public                                                                                                    |
| ಷ್ಟ        | Vous pouvez à tout moment modifier votre numéro de téléphone, contrôler son<br>utilisation ou le supprimer via votre compte Goorde (account goorde com/ghone) |
|            |                                                                                                    |
|            |                                                                                                    |

Plus d'options

Ignorer

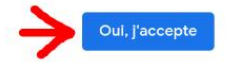

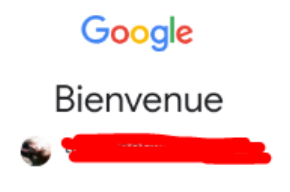

Les Conditions d'utilisation de Google vous indiquent à quoi vous attendre lorsque vous utilisez nos services. En cliquant sur "J'accepte", vous acceptez ces conditions.

Vous acceptez également les Conditions d'utilisation de Google Play pour autoriser la découverte d'applications et leur gestion.

Consultez les Règles de confidentialité de Google pour savoir comment nous traitons les informations générées lorsque vous utilisez nos services. Vous pouvez à tout moment accéder à votre compte Google (account.google.com) pour procéder à un Check-up Confidentialité ou modifier les paramètres de confidentialité.

|                         | Puis :<br>15:45                                                                                                    |
|-------------------------|----------------------------------------------------------------------------------------------------|
| >                       |                                                                                                    |
| ervic                   | es Google                                                                                                    |
| puyez<br>nnées          | oour en savoir plus sur chaque service, par exemple comment l'activer ou le désactiver plus tard. Les sont utilisées conformément aux Règles de confidentialité de Google.                                                                                                    |
| uvegar                  | de et stockage                                                                                                    |
| Sa<br>Re:<br>apj<br>col | uvegarder sur Google Drive V<br>staurez vos données ou changez de téléphone facilement et à tout moment. La sauvegarde inclut les<br>Jlications, les données d'applications, l'historique des appels, les contacts et les paramètres de l'appareil (y<br>mpris les autorisations et les mots de passe Wi-Fi). |
|                         |                                                                                                    |
|                         |                                                                                                    |
| ⇔                       | Puis :                                                                                                    |
| Арр                     | uyez sur "Accepter" pour confirmer la selection de ces parametres relatifs aux services Google.                                                                                                    |
|                         | ACCEPTER                                                                                                    |
| ⇒ .                     | le peux enfin installer l'application :                                                                                                    |
| BlueSta<br>4.120.0.108  | rcks 🔼 Accueil 💽 Centre d'application 序 Google Play Store 🌲 💿 🏚                                                                                                    |
|                         |                                                                                                    |
|                         | oogle Play                                                                                                    |
| G                       |                                                                                                    |
| G                       | WhatsApp Messenger<br>WhatsApp Inc.                                                                                                    |

15:48

LER

=

î D

### Finaliser la configuration du compte

Mettez à jour votre compte pour continuer à installer des applications sur Google Play.

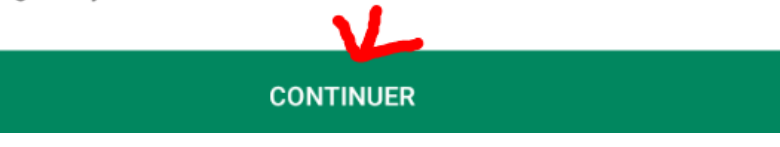

Google Play

### Finir la configuration du compte

taozipper@gmail.com

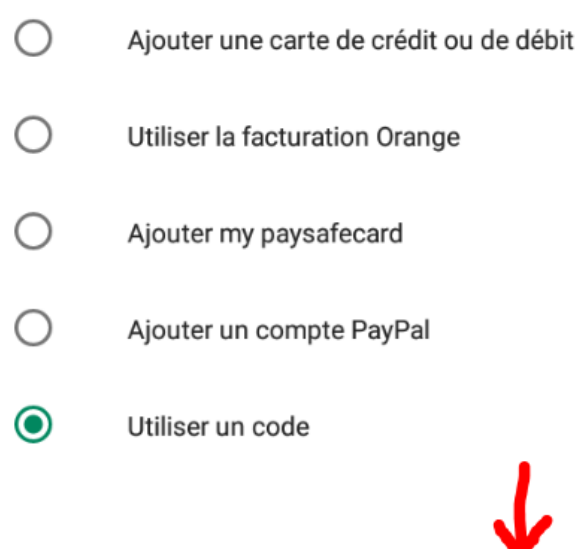

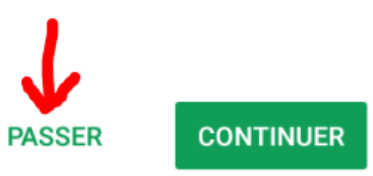

⇒ Et enfin le téléchargement, puis l'installation :

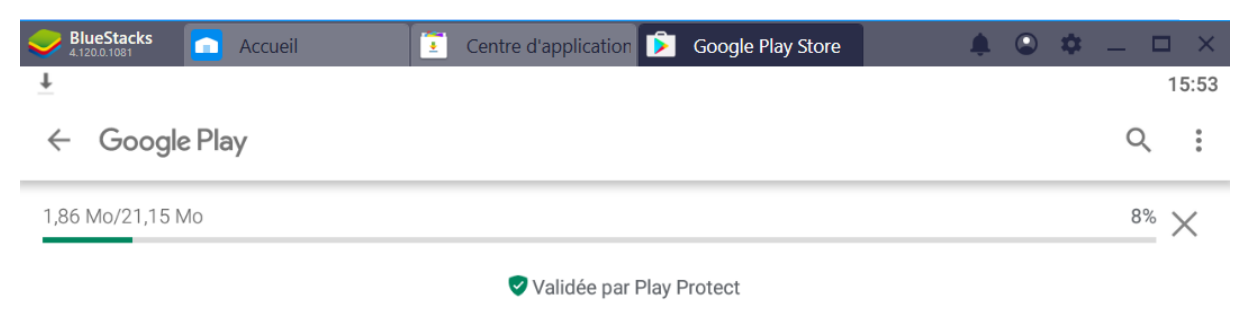

⇒ Et enfin :

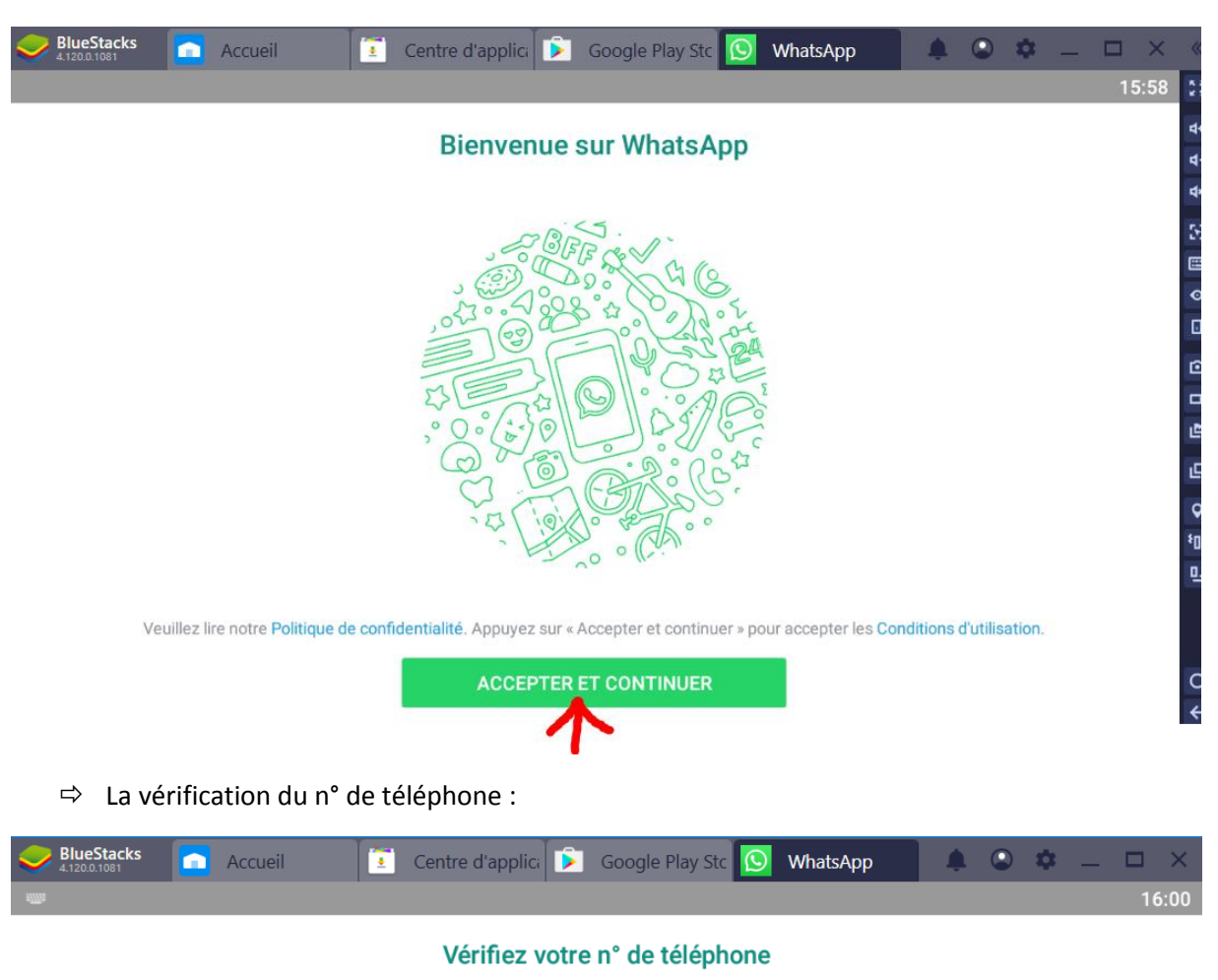

WhatsApp va envoyer un SMS (des frais d'opérateur peuvent être appliqués) pour vérifier votre numéro de téléphone. Saisissez votre indicatif pays et numéro de téléphone.

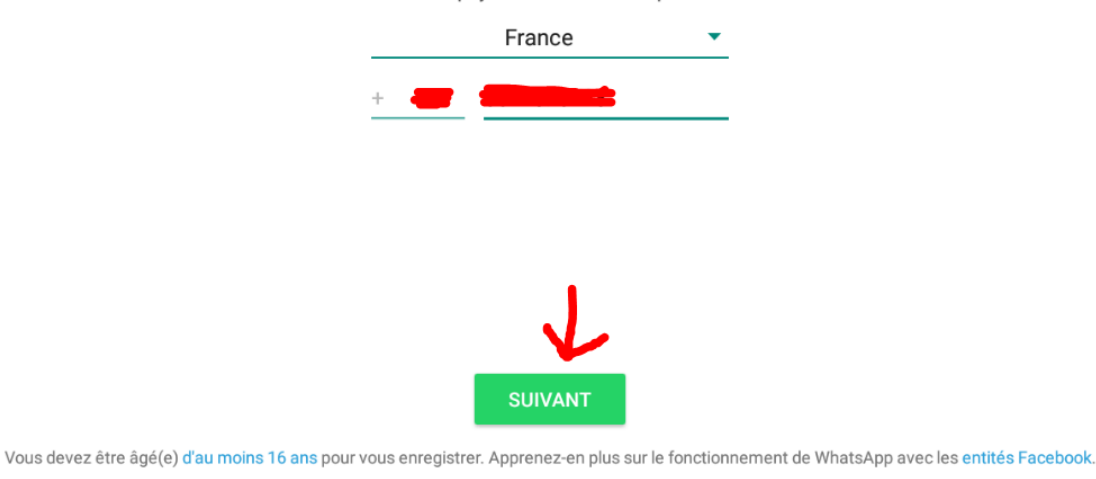

⇔ Et:

Nous allons vérifier le numéro de téléphone :

Est-ce correct, ou voulez-vous modifier le numéro ?

MODIFIER

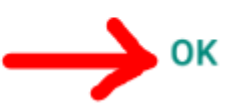

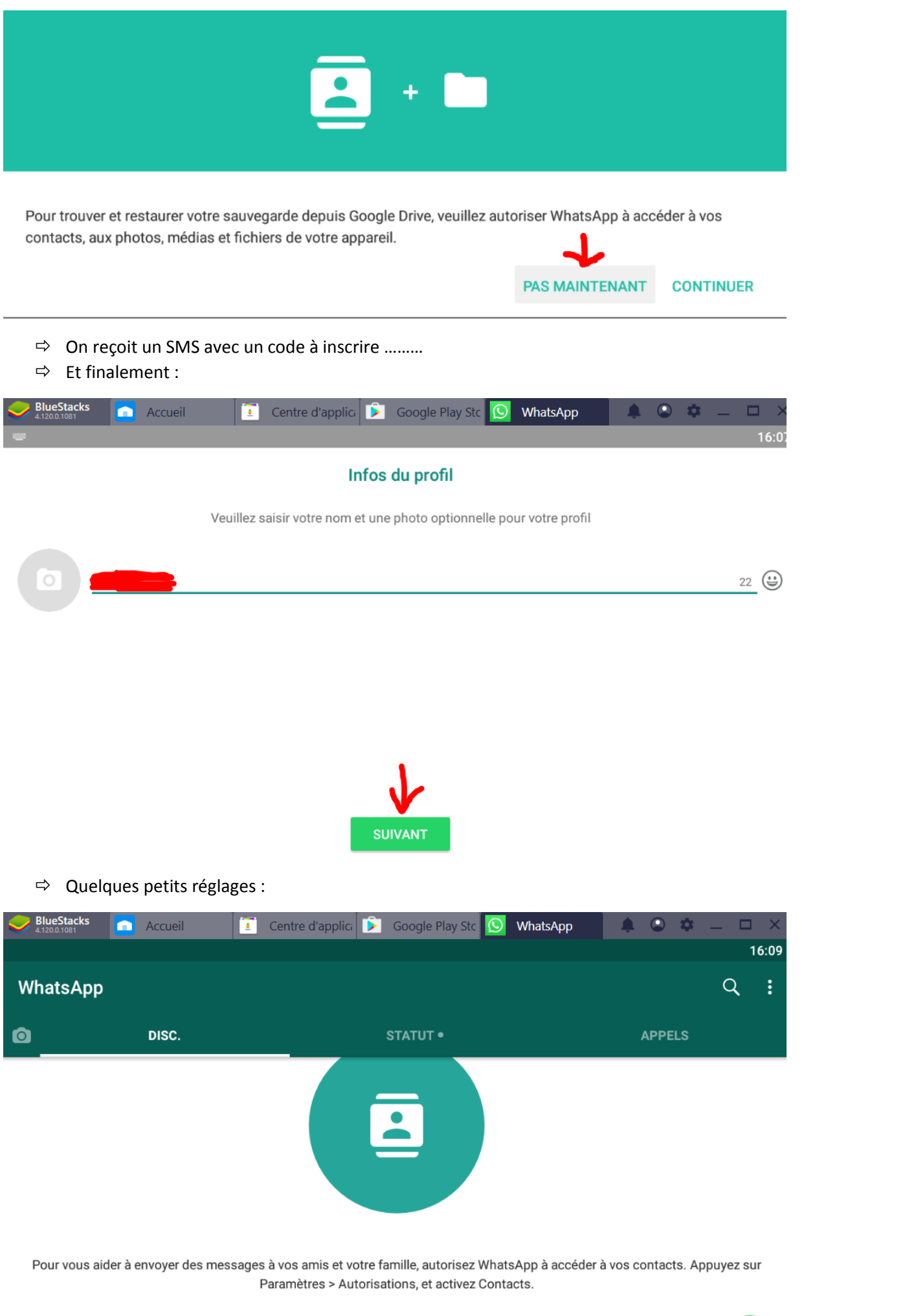

⇒ Puis :

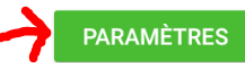

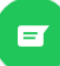

### ⇒ Là je ne savais pas trop :

| BlueStacks<br>4.120.0.1081              | Accueil              | Centre d'appli | ci 🖻 Google | e Play Stc 🕓 | WhatsApp | <b>A</b> O | ۰ ـ | . 🗆 X |
|-----------------------------------------|----------------------|----------------|-------------|--------------|----------|------------|-----|-------|
|                                         |                      |                |             |              |          |            |     | 16:10 |
| Infos appli                             |                      |                |             |              |          |            |     |       |
| WhatsA<br>version 2                     | <b>pp</b><br>.19.230 |                |             |              |          |            |     |       |
|                                         | DÉSINSTALLER         |                |             |              | FORC     | er l'arrêt |     |       |
| <b>Stockage</b><br>Utilisation de la St | ockage interne : 5   | 1,16 Mo        |             |              |          |            |     |       |
| Autorisations<br>Aucune autorisation    | on accordée          |                |             |              |          |            |     |       |
| Notifications                           |                      |                |             |              |          |            |     |       |

#### ⇒ J'ai sélectionné cela :

| Blues<br>4.120.0. | itacks 🔂 Accueil    | 💽 Centre d'applica 序 | Google Play Stc 🕓 | WhatsApp | <b>A</b> | 🌣 🗕 🗆 | × «     | ¢       |
|-------------------|---------------------|----------------------|-------------------|----------|----------|-------|---------|---------|
|                   |                     |                      |                   |          |          | 1     | 6:12 🚦  | ŝ       |
| ÷                 | Autoris. des applis |                      |                   |          |          |       | : d     | •       |
| $\bigcirc$        | WhatsApp            |                      |                   |          |          |       | 4       | •)<br>- |
| 0                 | Appareil photo      |                      |                   |          |          | 0     | 2.<br>( | -<br>-  |
| 8                 | Contacts            |                      |                   |          |          | •     |         | נ       |
| Ŷ                 | Microphone          |                      |                   |          |          | •     | •       | 1<br>1  |
| 9                 | Position            |                      |                   |          |          |       |         | 9<br>>  |
| -                 | SMS                 |                      |                   |          |          | •     |         | 3       |
|                   | Stockage            |                      |                   |          |          | •     |         |         |
| e.                | Téléphone           |                      |                   |          |          | •     | •       | )<br>-  |
|                   |                     |                      |                   |          |          |       |         |         |

### ⇒ Et puis là, je pensais que tout était installé, je lance donc cela :

| 1 |                         |                                                                       |                     | 18:11 |         |
|---|-------------------------|-----------------------------------------------------------------------|---------------------|-------|---------|
| W | atsApp                  |                                                                       |                     | Q :   | 4<br>4  |
| ٥ | DISC.                   | STATUT                                                                | APPELS              |       | 53 æ    |
|   | Aucun de vos contacts r | Invitez vos amis<br>riutilise WhatsApp. Utilisez le bouton ci-dessou: | s pour les inviter. |       |         |
|   | 7                       | INVITER UN(E) AMI(E)                                                  |                     |       | 5 G (   |
|   | WhatsApp Messer         | iger est disponible sur Android, iPhone et Windo                      | ows Phone.          |       | l o ë o |
|   |                         |                                                                       |                     |       | 0 ↓     |

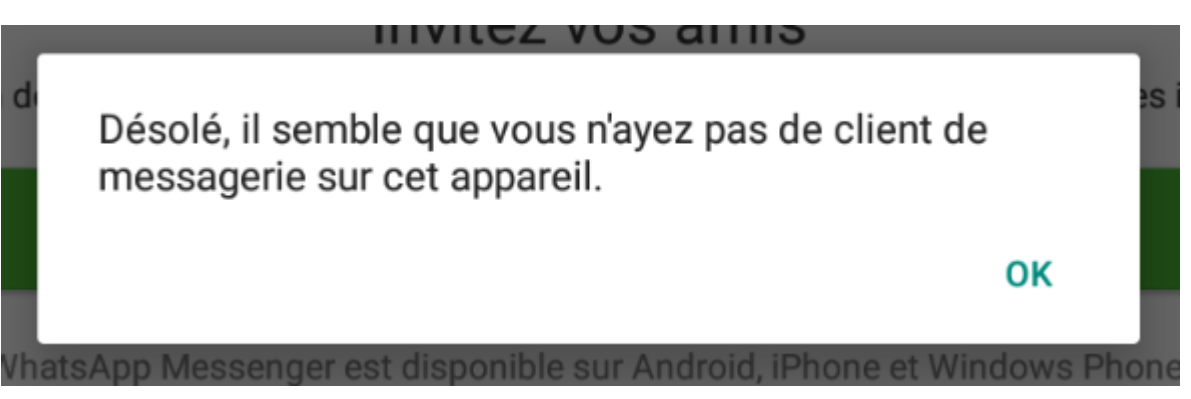